## NEXTGEN E&M CODING DEMONSTRATION

This demonstration reviews usage of the E&M Coding template. Details of the workflow will likely vary somewhat among departments, though this should give you a good idea of NextGen functionality.

This has been prepared with EHR 5.8 & KBM 8.3, though a few screen shots from earlier versions may be used when they do not hamper the clarity of the presentation. Subsequent program updates may display cosmetic & functional changes.

Use the keyboard or mouse to pause, review, & resume as necessary.

## Overview

- E&M coding can be pretty confusing under the best of circumstances.
- NextGen gives you some help if you document history & physical components properly within the templates.
- The ultimate decision on the billing code, however, remains that of the provider.

- Codes are first divided into new vs established patients
- If >50% of the direct contact time consists of counseling, the billing code is based on the time spent.

| Code  | New Office Visit<br>[3/3]         | History                     | Exam | Decision Making | Time   |
|-------|-----------------------------------|-----------------------------|------|-----------------|--------|
| 99201 | Level 1                           | Problem Focused             | 1    | Straightforward | 10 min |
| 99202 | Level 2                           | Expanded Problem<br>Focused | 2-4  | Straightforward | 20 min |
| 99203 | Level 3                           | Detailed                    | 5-7  | Low             | 30 min |
| 99204 | Level 4                           | Comprehensive               | 8+   | Moderate        | 45 min |
| 99205 | Level 5                           | Comprehensive               | 8+   | High            | 60 min |
| Code  | Established Office<br>Visit [2/3] | History                     | Exam | Decision Making | Time   |
| 99211 | Level 1 (No physical required)    | N/A                         | N/A  | Minimal         | 5 min  |
| 99212 | Level 2                           | Problem Focused             | 1    | Straightforward | 10 min |
| 99213 | Level 3                           | Expanded Problem<br>Focused | 2-4  | Low             | 15 min |
| 99214 | Level 4                           | Detailed                    | 5-7  | Moderate        | 25 min |
| 99215 | Level 5                           | Comprehensive               | 8    | High            | 40 min |

 Most visits, however, will be based on the amount of detail or difficulty of 3 factors: History, Physical Exam, & Decision Making.

| Code                                     | New Office Visit                                                                                        | History                                                                      | Exam                           | Decision Making                                                  |
|------------------------------------------|----------------------------------------------------------------------------------------------------|------------------------------------------------------------------------------|--------------------------------|------------------------------------------------------------------|
|                                          |                                                                                                    |                                                                              |                                |                                                                  |
| 99201                                    | Level 1                                                                                                 | Problem Focused                                                              | 1                              | Straightforward                                                  |
|                                          |                                                                                                    | Expanded Problem                                                             |                                |                                                                  |
| 99202                                    | Level 2                                                                                                 | Focused                                                                      | 2-4                            | Straightforward                                                  |
| 99203                                    |                                                                                                    | Detailed                                                                     | 5-7                            | Low                                                              |
| 55265                                    |                                                                                                    | Detailed                                                                     | 5-1                            | Low                                                              |
| 99204                                    | Level 4                                                                                                 | Comprehensive                                                                | 8+                             | Moderate                                                         |
|                                          |                                                                                                    |                                                                              |                                |                                                                  |
| 99205                                    | Level 5                                                                                                 | Comprehensive                                                                | 8+                             | High                                                             |
|                                          |                                                                                                    | •                                                                            |                                | U                                                                |
| Code                                     | Established Office Visit<br>[2/3]                                                                       | History                                                                      | Exam                           | Decision Making                                                  |
| Code                                     | Established Office Visit<br>[2/3]<br>Level 1 (No physical                                               | History                                                                      | Exam                           | Decision Making                                                  |
| <b>Code</b><br>99211                     | Established Office Visit<br>[2/3]<br>Level 1 (No physical<br>required)                                  | History<br>N/A                                                               | Exam<br>N/A                    | Decision Making Minimal                                          |
| <b>Code</b><br>99211                     | Established Office Visit<br>[2/3]<br>Level 1 (No physical<br>required)                                  | History<br>N/A                                                               | Exam<br>N/A                    | Decision Making<br>Minimal                                       |
| Code<br>99211<br>99212                   | Established Office Visit<br>[2/3]<br>Level 1 (No physical<br>required)<br>Level 2                       | History<br>N/A<br>Problem Focused                                            | Exam<br>N/A<br>1               | Decision Making<br>Minimal<br>Straightforward                    |
| Code<br>99211<br>99212                   | Established Office Visit<br>[2/3]<br>Level 1 (No physical<br>required)<br>Level 2                       | History<br>N/A<br>Problem Focused<br>Expanded Problem                        | Exam<br>N/A<br>1               | Decision Making<br>Minimal<br>Straightforward                    |
| Code<br>99211<br>99212<br>99213          | Established Office Visit<br>[2/3]<br>Level 1 (No physical<br>required)<br>Level 2<br>Level 3            | History<br>N/A<br>Problem Focused<br>Expanded Problem<br>Focused             | <b>Exam</b><br>N/A<br>1<br>2-4 | Decision Making<br>Minimal<br>Straightforward<br>Low             |
| Code<br>99211<br>99212<br>99213<br>99214 | Established Office Visit<br>[2/3]<br>Level 1 (No physical<br>required)<br>Level 2<br>Level 3<br>Level 4 | History<br>N/A<br>Problem Focused<br>Expanded Problem<br>Focused<br>Detailed | Exam<br>N/A<br>1<br>2-4<br>5-7 | Decision Making<br>Minimal<br>Straightforward<br>Low<br>Moderate |
| Code<br>99211<br>99212<br>99213<br>99214 | Established Office Visit<br>[2/3]<br>Level 1 (No physical<br>required)<br>Level 2<br>Level 3<br>Level 4 | History<br>N/A<br>Problem Focused<br>Expanded Problem<br>Focused<br>Detailed | Exam<br>N/A<br>1<br>2-4<br>5-7 | Decision Making<br>Minimal<br>Straightforward<br>Low<br>Moderate |

 For new patients, the highest level meeting all 3 criteria determines the code.

| Code  | New Office Visit<br>[3/3] | History          | Exam | Decision Making |
|-------|---------------------------|------------------|------|-----------------|
| 00204 | Lovel 1                   | Droblem Feeurood | 1    | Stroightfonword |
| 99201 |                           | Expanded Problem | 2.4  | Straightforward |
| 99203 | Level 3                   | Detailed         | 5-7  | Low             |
| 99204 | Level 4                   | Comprehensive    | 8+   | Moderate        |
| 99205 | Level 5                   | Comprehensive    | 8+   | High            |

 For established patients, the highest level meeting 2 of the 3 criteria determines the code.

| Code  | Established Office<br>Visit [2/3] | History                     | Exam | Decision Making |
|-------|-----------------------------------|-----------------------------|------|-----------------|
| 99211 | Level 1 (No physical required)    | N/A                         | N/A  | Minimal         |
| 99212 | Level 2                           | Problem Focused             | 1    | Straightforward |
| 99213 | Level 3                           | Expanded Problem<br>Focused | 2-4  | Low             |
| 99214 | Level 4                           | Detailed                    | 5-7  | Moderate        |
| 99215 | Level 5                           | Comprehensive               | 8    | High            |

- NextGen records whether the patient is new or established.
- NextGen counts the number of history & exam elements documented.
  - But it can only do this if you use the HPI, ROS, & exam templates' check boxes as much as possible. If you do much of your entry in text boxes, the coding assistant won't capture these details, & you'll probably need to manually select your billing code.
  - However, if you use the checkboxes & NextGen calculates a code that is much lower than you expected, the most common reason is that you have overlooked documenting one of these components.

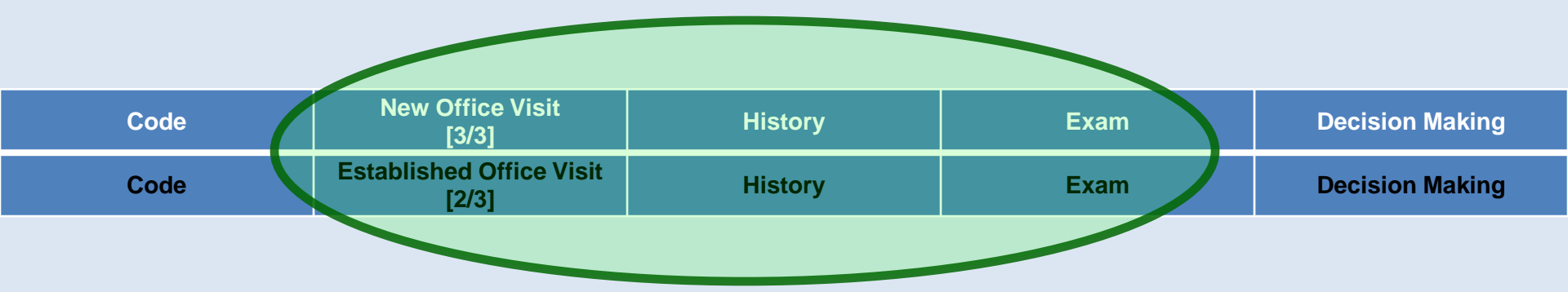

- The provider must choose the level of Decision Making.
- Unfortunately, level of Decision Making is the most subjective aspect, & often the most confusing for providers.

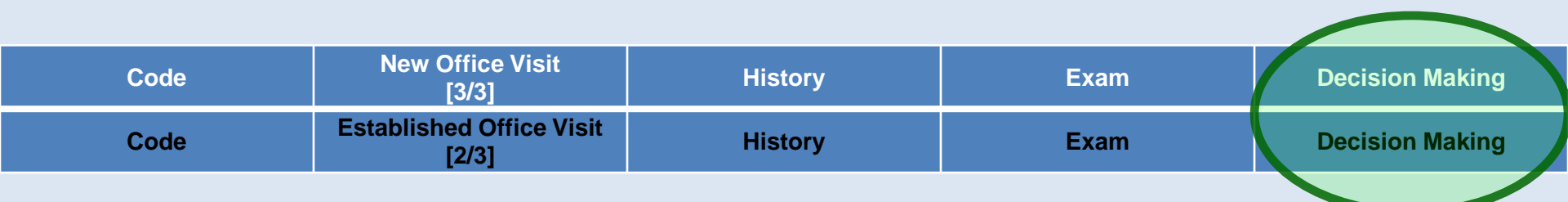

## **Decision** Making

- Level of Decision Making is made of 3 components: Number of diagnoses/management options, Amount/complexity of data to review, & Risk.
- The highest level meeting 2 of the 3 criteria determines the Level of Decision Making.

| TYPE OF             | NUMBER OF    | AMOUNT          | RISK OF        |
|---------------------|--------------|-----------------|----------------|
| DECISION            | DIAGNOSES OR | AND/OR          | SIGNIFICANT    |
| MAKING              | MANAGEMENT   | COMPLEXITY      | COMPLICATIONS, |
|                     | OPTIONS      | OF DATA TO BE   | MORBIDITY,     |
|                     |              | REVIEWED        | AND/OR         |
|                     |              |                 | MORTALITY      |
| Straightforward     | Minimal      | Minimal or None | Minimal        |
|                     |              |                 |                |
| Low Complexity      | Limited      | Limited         | Low            |
|                     |              |                 |                |
| Moderate Complexity | Multiple     | Moderate        | Moderate       |
|                     |              |                 |                |
| High Complexity     | Extensive    | Extensive       | High           |
|                     |              |                 |                |

## **Decision** Making

- A complete discussion of these gradations is beyond the scope of this lesson, & the guidance provided by the Centers for Medicare & Medicaid Services is more by example than by clear rules.
- However, most people find the first two criteria to be relatively intuitive.

| TYPE OF<br>DECISION<br>MAKING | NUMBER OF<br>DIAGNOSES OR<br>MANAGEMENT<br>OPTIONS | AMOUNT<br>AND/OR<br>COMPLEXITY<br>OF DATA TO BE<br>REVIEWED | RISK OF<br>SIGNIFICANT<br>COMPLICATIONS,<br>MORBIDITY,<br>AND/OR<br>MORTALITY |
|-------------------------------|----------------------------------------------------|-------------------------------------------------------------|-------------------------------------------------------------------------------|
| Straightforward               | Minimal                                            | Minimal or None                                             | Minimal                                                                       |
| Low Complexity                | Limited                                            | Limited                                                     | Low                                                                           |
| Moderate Complexity           | Multiple                                           | Moderate                                                    | Moderate                                                                      |
| High Complexity               | Extensive                                          | Extensive                                                   | High                                                                          |

## **Decision** Making

- The Risk category is less clear:
  - For many, it is less intuitive.
  - It is guided by yet another table.
  - Confusingly, the criteria in that table are somewhat redundant with the other two criteria here.

| TYPE OF<br>DECISION<br>MAKING | NUMBER OF<br>DIAGNOSES OR<br>MANAGEMENT<br>OPTIONS | AMOUNT<br>AND/OR<br>COMPLEXITY<br>OF DATA TO BE<br>REVIEWED | RISK OF<br>SIGNIFICANT<br>COMPLICATIONS,<br>MORBIDITY,<br>AND/OR<br>MORTALITY |
|-------------------------------|----------------------------------------------------|-------------------------------------------------------------|-------------------------------------------------------------------------------|
| Straightforward               | Minimal                                            | Minimal or None                                             | Minimal                                                                       |
| Low Complexity                | Limited                                            | Limited                                                     | Low                                                                           |
| Moderate Complexity           | Multiple                                           | Moderate                                                    | Moderate                                                                      |
| High Complexity               | Extensive                                          | Extensive                                                   | High                                                                          |

## Level of Risk Table

### • Here, the one highest column determines the risk.

| .evel of <b>R</b> isk | Presenting Problem(s)                                                                                                    | Diagnostic Procedure(s)                                                                                                    | Management                                                                                                    |
|-----------------------|----------------------------------------------------------------------------------------------------|----------------------------------------------------------------------------------------------------|----------------------------------------------------------------------------------------------------|
| Minimal               | 1 self-limited/minor problem—EG cold, insect bite, rash                                                                                                    | Blood work<br>Basic X-rays; EKG/EEG; U/S; echo<br>U/A; wet prep                                                                                                    | Rest<br>Gargles<br>Elastic bandages<br>Superficial dressings                                                                                                    |
| Low                   | ≥ 2 self-limited/minor problems<br>1 stable chronic illness—EG well controlled HTN,<br>NIDDM, BPH<br>Acute uncomplicated illness or injury—EG cystitis,<br>allergic rhinitis, simple sprain                                                                                                    | Physiologic tests not under stress—EG<br>PFT<br>Non-cardiovascular imaging studies with<br>contrast—EG BE<br>Superficial needle or skin biopsies<br>Lab tests requiring arterial puncture                                                                                                    | OTC drugs<br>Minor surgery with no identified<br>risk factors<br>Physical/occupational therapy<br>IV fluids without additives                                                                                                    |
| Moderate              | <ul> <li>1 or more chronic illnesses with mild exacerbation, progression, or side effects of treatment</li> <li>≥ 2 stable chronic illnesses</li> <li>Undiagnosed new problem with uncertain</li> <li>Prognosis—EG lump in breast</li> <li>Acute illness with systemic Sx—EG pyelonephritis, pneumonitis, colitis</li> <li>Acute complicated injury—EG head injury with brief LOC</li> </ul> | Physiologic tests under stress—EG GXT,<br>fetal contraction stress test<br>Diagnostic endoscopies with no identified<br>risk factors<br>Deep needle or incisional biopsy<br>Cardiovascular imaging studies with<br>contrast and no identified risk factors—EG<br>arteriogram, cardiac cath<br>Obtain fluid from body cavity | Minor surgery with identified risk<br>factors<br>Elective major surgery with no<br>identified risk factors<br>Prescription drug management<br>Therapeutic nuclear medicine<br>IV fluids with additives<br>Closed treatment of fracture or<br>dislocation without manipulation |
| High                  | 1 or more chronic illnesses with severe<br>exacerbation, progression, or side effects of<br>treatment<br>Acute or chronic illnesses or injuries that pose a<br>threat to life or bodily function<br>An abrupt change in neurologic status—EG seizure,<br>TIA, motor/sensory loss                                                                                                    | Cardiovascular imaging studies with<br>contrast with identified risk factors<br>Cardiac electrophysiological tests<br>Diagnostic endoscopies with identified risk<br>factors<br>Discography                                                                                                    | Elective major surgery with<br>identified risk factors<br>Emergency major surgery<br>Parenteral controlled substances<br>Drug therapy requiring intensive<br>monitoring for toxicity<br>DNR decision                                                                          |

# Level of Risk Table Some helpful primary care/outpatient criteria are highlighted.

| Level of Risk | Presenting Problem(s)                                                                                                    | Diagnostic Procedure(s)                                                                                                    | Management                                                                                                    |
|---------------|----------------------------------------------------------------------------------------------------|----------------------------------------------------------------------------------------------------|----------------------------------------------------------------------------------------------------|
| Minimal       | 1 self-limited/minor problem—EG cold, insect bite, rash                                                                                                    | Blood work<br>Basic X-rays; EKG/EEG; U/S; echo<br>U/A; wet prep                                                                                                    | Rest<br>Gargles<br>Elastic bandages<br>Superficial dressings                                                                                                    |
| Low           | ≥ 2 self-limited/minor problems<br>1 stable chronic illness—EG well controlled HTN,<br>NIDDM, BPH<br>Acute uncomplicated illness or injury—EG cystitis,<br>allergic rhinitis, simple sprain                                                                                                    | Physiologic tests not under stress—EG PFT<br>Non-cardiovascular imaging studies with<br>contrast—EG BE<br>Superficial needle or skin biopsies<br>Lab tests requiring arterial puncture                                                                                                    | OTC drugs<br>Minor surgery with no identified risk<br>factors<br>Physical/occupational therapy<br>IV fluids without additives                                                                                                    |
| Moderate      | <ul> <li>1 or more chronic illnesses with mild exacerbation, progression, or side effects of treatment</li> <li>≥ 2 stable chronic illnesses</li> <li>Undiagnosed new problem with uncertain prognosis—</li> <li>EG lump in breast</li> <li>Acute illness with systemic Sx—EG pyelonephritis, pneumonitis, colitis</li> <li>Acute complicated injury—EG head injury with brief</li> <li>LOC</li> </ul> | Physiologic tests under stress—EG GXT,<br>fetal contraction stress test<br>Diagnostic endoscopies with no identified<br>risk factors<br>Deep needle or incisional biopsy<br>Cardiovascular imaging studies with<br>contrast and no identified risk factors—EG<br>arteriogram, cardiac cath<br>Obtain fluid from body cavity | Minor surgery with identified risk<br>factors<br>Elective major surgery with no<br>identified risk factors<br>Prescription drug management<br>Therapeutic nuclear medicine<br>IV fluids with additives<br>Closed treatment of fracture or<br>dislocation without manipulation |
| High          | 1 or more chronic illnesses with severe exacerbation,<br>progression, or side effects of treatment<br>Acute or chronic illnesses or injuries that pose a threat<br>to life or bodily function<br>An abrupt change in neurologic status—EG seizure,<br>TIA, motor/sensory loss                                                                                                    | Cardiovascular imaging studies with contrast<br>with identified risk factors<br>Cardiac electrophysiological tests<br>Diagnostic endoscopies with identified risk<br>factors<br>Discography                                                                                                    | Elective major surgery with<br>identified risk factors<br>Emergency major surgery<br>Parenteral controlled substances<br>Drug therapy requiring intensive<br>monitoring for toxicity<br>DNR decision                                                                          |

| 02/24/2014 10:21 AM : "*Finalize" ×                                                                                                    |                                                                              |                               |                               |                         |          |             |             |
|----------------------------------------------------------------------------------------------------|------------------------------------------------------------------------------|-------------------------------|-------------------------------|-------------------------|----------|-------------|-------------|
| Specialty ▼ Family Practice     Visit Type ▼ Office Visit       Intake     Histories     SOAP       Order Management     Document Library     Procedures     1 | Finalize                                                                     | Checkout                      | 😧 ТОВ                         | ⊘ htn                   | ⊘рм      | ⊘ cad       | 0           |
| On NextGen's E&M Coding<br>select your Decision Makin<br>You can also click View Ris<br>risk table we just reviewe                                             | g template,<br>ng Level he<br><mark>sk Table</mark> to<br>d.                 | you<br>re.<br>see th          | Panel ontr                    | ol: 💿 Tog               | gle 🕢 🦸  | • Cycle     | •<br>•<br>• |
| #       Diagnosis Description         1       COPD         2       Mixed Hyperlipidemia         3       Acute bronchitis                                       |                                                                              |                               | Code<br>496<br>272.2<br>466.0 | Status                  | Add Comm | ion Assessm | ient        |
| Provider Sign Off                                                                                                    |                                                                              | Add                           | Edit                          |                         | Sort     | Remov       |             |
| Medical Decision Making View MDM Guidelinks   View Risk Table<br>C Straight forward C Low complexity<br>C Moderate complexity C High complexity                | Counseling<br>Counseled greate<br>Total visit time (mi<br>Total counsel time | r than 50% of time<br>nutes): | and documente                 | d content<br>ig Details |          |             | 9           |

#### Table of Risk

| Level of Risk | Presenting Problem(s)                                                                                                    | Diagnostic Procedure(s) Ordered                                                                                                    | Management Options Solutions                                                                                                    |
|---------------|----------------------------------------------------------------------------------------------------|----------------------------------------------------------------------------------------------------|----------------------------------------------------------------------------------------------------|
| Minimal       | <ul> <li>One self limited or minor problem, eg, cold,<br/>insect bite, tinea corporis</li> </ul>                                                                                                    | <ul> <li>Laboratory tests requiring venipuncture</li> <li>Chest X-rays</li> <li>EKG/EEG</li> <li>Urinalysis</li> <li>Ultrasound, eg, echocardiography</li> <li>KOH prep</li> </ul>                                                                                                    | • Rest<br>• Gargles<br>• Elastic bandages<br>• Superficial dressings                                                                                                    |
| Low           | <ul> <li>Two or more self-limited or minor problems</li> <li>One stable chronic illness, eg, well controlled<br/>hypertension, non-insulin dependent diabetes,<br/>cataract, BPH</li> <li>Acute uncomplicated illness or injury,<br/>eg: cystitis, allergic rhinitis, simple sprain</li> </ul>                                                                                                    | <ul> <li>Physiologic tests not under stress,<br/>eg, pulmonary function tests</li> <li>Superficial needle biopsies</li> <li>Clinical laboratory tests requring arterial<br/>puncture</li> <li>Skin biopsies</li> </ul>                                                                                                    | <ul> <li>Over-the-counter drugs</li> <li>Minor surgery with no identified risk factors</li> <li>Physical therapy</li> <li>Occupational therapy</li> <li>IV fluids without additives</li> </ul>                                                                                                    |
| Moderate      | <ul> <li>One or more chronic illnesses with<br/>mild \exacerbation, progression, or side effects<br/>of treatment</li> <li>Two or more stable chronic illnesses</li> <li>Undiagnosed new problem with uncertain<br/>prognosis, eg, lump in breast</li> <li>Acute illness with systemic symptoms,<br/>eg, pyelonephritis, pneumonitis, colitis</li> <li>Acute complicated injury, eg, head injury with<br/>brief loss of consciousness</li> </ul>                                                              | <ul> <li>Physiologic tests under stress, eg, cardiac stress test, fetal contraction stress test</li> <li>Diagnostic endoscopies with no identified risk factors</li> <li>Deep needle or incisional biopsy</li> <li>Cardiovascular imaging studies with contrast and no identified risk factors, eg, arteriogram, cardiac catheterization</li> <li>Obtain fluid from body cavity, eg, lumbar puncture, thoracentesis, culdocentesis</li> </ul> | <ul> <li>Minor surgery with identified risk factors</li> <li>Elective major surgery (open, percutaneous<br/>or endoscopic) with no identified risk factors</li> <li>Prescription drug management</li> <li>Therapeutic nuclear medicine</li> <li>IV fluids with additives</li> <li>Closed treatment of fracture or dislocation<br/>without manipulation</li> </ul> |
| High          | <ul> <li>One or more chronic illnesses were exacerbation, progression, or significant of treatment</li> <li>Acute or chronic illnesses or injunational threat to life or bodily function trauma, acute MI, pulmonary embolus, severe respiratory distress, progressive severe illness rheumatoid arthritis, psychiatric illness with potential threat to self or others, peritonitis, acute renal failure</li> <li>An abrupt change in neurologic status, eg, seizure, TIA, weakness, sensory loss</li> </ul> | table is displayed.<br>OK or Cancel to clo<br>· Discography                                                                                                    | <ul> <li>Elective major surgery (open, percutane sus or endoscopic) with identified risk factors</li> <li>DSE the popup.</li> <li>Drug therapy requiring intensive monitoring for toxicity</li> <li>Decision not to resuscitate or o de-escalate care because of poor prognosis</li> </ul>                                                                        |

OK

Cancel

| 02/24/2014 10:21 AM : "*Fin                                                                                     | nalize" ×                                                         |                                         |                                                                       |                                                          |                               |                          |          |                  |             |
|----------------------------------------------------------------------------------------------------|-------------------------------------------------------------------|-----------------------------------------|-----------------------------------------------------------------------|----------------------------------------------------------|-------------------------------|--------------------------|----------|------------------|-------------|
| Specialty V Family Praction                                                                                     | ce Visit Type V Of<br>Histories                                   | fice Visit<br>SOAP<br>cedures   Tob     | Finalize<br>acco Cessation                                            | Checkout                                                 | <b>€</b> тов                  | Ø HTN                    | Ø dm     | ⊘ cad            | 0           |
| You can al<br>an overall<br>Making gu<br>lesson.                                                                | so click Vi<br>review of<br>idelines th                           | <mark>ew MD</mark><br>the Me<br>nat are | M Guideli<br>edical Dec<br>summariz                                   | nes to s<br>cision<br>zed in th                          | ee ont                        | rol: 💿 Tog               | gle 💿 🥊  | ) Cycle   4<br>( | •<br>•<br>• |
| <ul> <li>Diagnosis Description</li> <li>COPD</li> <li>Mixed Hyperlipidemia</li> <li>Acute bronchitis</li> </ul> |                                                                   |                                         |                                                                       |                                                          | Code<br>496<br>272.2<br>466.0 | Status                   | Add Comm | ion Assessm      | ient        |
| Provider Sign Off<br>Evaluation and Manageme                                                                    | ent Cod na                                                        |                                         |                                                                       | Add                                                      | Edit                          |                          | Sort     | Remov            |             |
| Medical Decision Making<br>C Straight forward<br>C Moderate complexity C H                                      | ew MDM Guidelines   ) lew Ri<br>Stresomplexity<br>ligh complexity | sk Table                                | Counseling<br>Counseled great<br>Total visit time<br>Total counsel ti | ater than 50% of time an<br>(minutes):<br>ime (minutes): | nd documente                  | ed content<br>ng Details |          |                  |             |

#### Medical Decision Making Guidelines

#### DOCUMENTATION OF THE COMPLEXITY OF MEDICAL DECISION MAKING

The levels of E/M services recognize four types of medical decision making (straight-forward, low complexity, moderate complexity and high complexity). Medical decision making refers to the complexity of establishing a diagnosis and/or selecting a management option as measured by:

- The number of possible diagnoses and/or the number of management options that must be considered
- The amount and/or complexity of medical records, diagnostic tests, and/or other information that must be obtained, reviewed and analyzed
- The risk of significant complications, morbidity and/or mortality, as well as comorbidities, associated with the patient's presenting problem(s), the diagnostic procedure(s) and/or the
  possible management options.

The chart below shows the progression of the elements required for each level of medical decision making. To qualify for a given type of decision making, two of the three elements in the table must be either met or exceeded.

| Number of diagnosis or<br>Management options | Amount and/or complexity<br>of data to be reviewed | Risk of complications and/or<br>morbidity of mortality | Type of decision making |  |  |
|----------------------------------------------|----------------------------------------------------|--------------------------------------------------------|-------------------------|--|--|
| Minimal                                      | Minimal or none                                    | Minimal                                                | Straightforward         |  |  |
| Limited                                      | Limited                                            | Low                                                    | Low Complexity          |  |  |
| Multiple                                     | Moderate                                           | Moderate                                               | Moderate Complexiity    |  |  |
| Extensive                                    | Extensive                                          | High                                                   | High Complexity         |  |  |

Each of the elements of medical decision making is described below.

#### NUMBER OF DIAGNOSES OR MANAGEMENT OPTIONS

| The number of                                      | possible diagnoses and/or the number of management options that must be considered is based on the number and types of problems addressed during the en | ncounter,   |
|----------------------------------------------------|----------------------------------------------------------------------------------------------------|-------------|
| that for an ide<br>improving or r                  | It's a bit long & involved, but it's nice to have it                                                                                                    | are<br>y of |
| DG: For each e                                     | here when you need to refresh your memory about                                                                                                    |             |
| management<br>For a pres<br>a) improv              | ans and/or further evaluation.<br>Something.otved; or, b) inadequately controlled, worsening, or failing to change as expected.                         |             |
| <ul> <li>For a pres</li> <li>"possible"</li> </ul> | Click the X to close the popup when done.                                                                                                    |             |
| DG: The initial                                    | on of, or changes of, heatment should be documented. Heatment orclades a what lange of management options arclading patient instructions,               |             |

nursing instructions, therapies, and medications.

DG: If referrals are made, consultations requested or advice sought, the record should indicate to whom or where the referral or consultation is made or from whom the advice is requested.

|   | 02/24/2014 10:21 AM : "*Finalize                                                                                     | " ×                                                                                |                                                                              |                                                                                   |                                                                  |                          |                                               |                                             |           |
|---|----------------------------------------------------------------------------------------------------|------------------------------------------------------------------------------------|------------------------------------------------------------------------------|-----------------------------------------------------------------------------------|------------------------------------------------------------------|--------------------------|-----------------------------------------------|---------------------------------------------|-----------|
|   | Specialty V Family Practice                                                                                          | Visit Type 🔻 O                                                                     | Office Visit                                                                 |                                                                                   |                                                                  | 😲 ТОВ                    | ⊘htn                                          | Ødм                                         | ⊘ cad   🏶 |
| ñ | Intake                                                                                                    | Histories                                                                          | SOAP                                                                         | Finalize                                                                          | Checkout                                                         |                          | _                                             |                                             |           |
|   | NextGen's a<br>confusion:<br>The user ma<br>sole determ<br>actually only<br>Make sure to<br>components<br>Amount/con | layout so<br>ay slip ir<br>hiner of<br>y 1 of 3<br>to pick [<br>: Numb<br>nplexity | ometime<br>nto thin<br>Decision<br>compon<br>Secision<br>er of di<br>of data | es create<br>king that<br>n Making<br>ents.<br>Making I<br>agnoses/<br>a to revie | <i>s a poter</i><br>the Risk<br>Level, wl<br>wanager<br>w, and R | code<br>ed control       | <i>poir</i><br>ole i<br>eas i<br>on al<br>opt | <i>nt o;</i><br>s th<br>t is<br>l 3<br>ions | Cycle     |
|   |                                                                                                    |                                                                                    |                                                                              |                                                                                   | Add                                                              | Edit                     |                                               | Sort                                        | Remove    |
| F | Provider Sign Off                                                                                                    |                                                                                    |                                                                              |                                                                                   |                                                                  |                          |                                               |                                             | $\odot$   |
| E | valuation and Management C                                                                                           | Coding                                                                             |                                                                              |                                                                                   |                                                                  |                          |                                               |                                             | ۲         |
|   | Medical Decision Making View M<br>O Straight forward O Low co<br>O Moderate complexity O High c                      | DM Guidelines   View R<br>omplexity<br>omplexity                                   | Risk Table                                                                   | Counseling<br>Counseled gre<br>Total visit time<br>Total counsel t                | ater than 50% of time and<br>(minutes):                          | documente<br>≻ Counselir | d content<br>Ig Details                       |                                             |           |

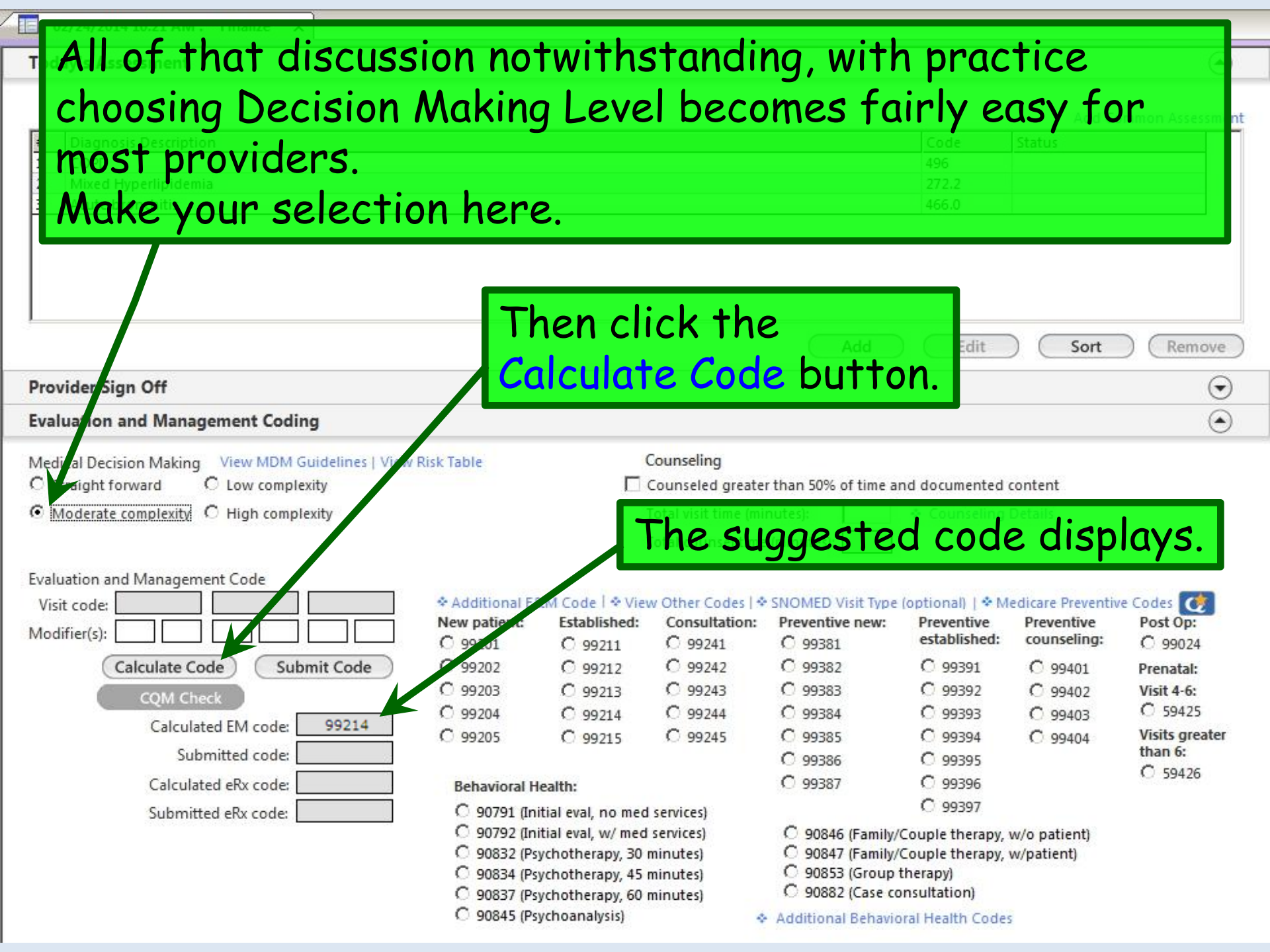

| 02/24/2014 10:21 AM : "*Finalize" ×                |               |                                 |                      |                       |                  |                   |                 |
|----------------------------------------------------|---------------|---------------------------------|----------------------|-----------------------|------------------|-------------------|-----------------|
| Today's Assessment                                 |               |                                 |                      |                       |                  |                   | ۲               |
|                                                    |               |                                 |                      |                       |                  |                   |                 |
|                                                    |               |                                 |                      |                       |                  | Add Co            | mmon Assessment |
| # Diagnosis Description                            |               |                                 |                      |                       | Code             | Status            |                 |
| 1 COPD                                             |               |                                 |                      |                       | 496              |                   |                 |
| 2 Mixed Hyperlipidemia                             |               |                                 |                      |                       | 272.2            |                   |                 |
| Next click the Sul                                 | omit Ca       | de hi                           | itton                |                       |                  |                   |                 |
| Theat click the Ju                                 |               | Jue Di                          |                      |                       |                  |                   |                 |
| (Clicking this butt                                | on oft        | on cha                          | cking                | the cou               | to ic c          | omet              | hina            |
| Concerning this built                              | Unuite        | si che                          | Ching                | THE COU               | 16 12 2          | somer             | mg              |
| 1 now usans fraguan                                | +   v o v c   | nlook                           | 1                    |                       |                  |                   |                 |
| new users rrequen                                  | illy uve      | TOUR                            | ·J                   |                       |                  |                   | Remove          |
| D. LL C. Off                                       |               |                                 |                      |                       |                  |                   |                 |
| Provider Sign Off                                  |               |                                 |                      |                       |                  |                   | J               |
| Evaluation and Management Coding                   |               |                                 |                      |                       |                  |                   | $\odot$         |
| Medical Decision Making View MDM Guidelines   View | Risk Table    | (                               | Counseling           |                       |                  |                   |                 |
| C Straight forward C Low complexity                |               |                                 | Counseled greate     | r than 50% of time ar | nd documented (  | content           |                 |
| Moderate complexity O High complexity              |               | 1                               | Total visit time (mi | nutes):               | Counseling       | Details           |                 |
|                                                    |               | 7                               | Total counsel time   | (minutes):            |                  |                   |                 |
|                                                    |               |                                 |                      | ,                     |                  |                   |                 |
| Evaluation and Management Code                     |               | 22                              |                      |                       |                  |                   | -               |
| Visit code: 99214                                  | Additional E8 | M Code   * Viev                 | w Other Codes   *    | SNOMED Visit Type     | (optional)   * M | edicare Preventiv | e Codes 🕖       |
| Modifier(s):                                       | C 99201       |                                 | Consultation:        | C 99381               | established:     | counseling:       | C 99024         |
| Calculate Code Submit Code                         | 0 99202       | C 99212                         | C 99242              | 0 99382               | C 99391          | C 99401           | Prenatal:       |
|                                                    | C 99203       | C 99213                         | C 99243              | C 99383               | C 99392          | C 99402           | Visit 4-6:      |
| CQM Check                                          | C 99204       | · 99214                         | C 99244              | C 99384               | O 99393          | C 99403           | C 59425         |
| Calculated EM code: 99214                          | C 99205       | C 99215                         | C 99245              | C 99385               | C 99394          | C 99404           | Visits greater  |
| Submitted code:                                    |               |                                 |                      | C 99386               | O 99395          |                   | than 6:         |
| Calculated eRx code:                               | Behavioral H  | ealth:                          |                      | C 99387               | C 99396          |                   | C 59426         |
| Submitted eRx code:                                | C 90791 (Ini  | tial eval, no med               | services)            |                       | C 99397          |                   |                 |
|                                                    | C 90792 (Ini  | tial eval, w/ med               | services)            | C 90846 (Family/      | Couple therapy,  | w/o patient)      |                 |
|                                                    | C 90832 (Ps)  | /chotherapy, <mark>3</mark> 0 i | minutes)             | O 90847 (Family/      | Couple therapy,  | w/patient)        |                 |
|                                                    | C 90834 (Ps)  | chotherapy, 45                  | minutes)             | C 90853 (Group 1      | therapy)         |                   |                 |
|                                                    | C 90845 (Ps)  | (choanalysis)                   | annutes)             | Additional Behavio    | ral Health Codes |                   |                 |

#### 02/24/2014 10:21 AM : "\*Finalize" ×

#### Today's Assessment

#### Add Common Assessment

۲

| # Diagnosis Description                                                                                                    |                                                                                                    | Code                                                                                                    | Status                                  |
|----------------------------------------------------------------------------------------------------|----------------------------------------------------------------------------------------------------|----------------------------------------------------------------------------------------------------|-----------------------------------------|
| 1 COPD                                                                                                    |                                                                                                    | 496                                                                                                    |                                         |
| 2 Mixed Hyperlipidemia                                                                                                    |                                                                                                    | 272.2                                                                                                    |                                         |
| 3 Acute bronchitis                                                                                                    |                                                                                                    | 466.0                                                                                                    |                                         |
|                                                                                                    |                                                                                                    |                                                                                                    |                                         |
| Dravidar Sign Off                                                                                                    |                                                                                                    | Add Edit                                                                                                    | Sort Remove                             |
|                                                                                                    |                                                                                                    |                                                                                                    | •                                       |
| valuation and Management Coding                                                                                                    |                                                                                                    |                                                                                                    | ۲                                       |
| Addical Decision Making View MDM Guidelines   View Risk Table                                                                                                    | Counseling                                                                                                    |                                                                                                    |                                         |
| C Straight forward C Low complexity                                                                                                    | Counseled gre                                                                                                    | ater than 50% of time and documente                                                                                                    | d content                               |
| Moderate complexity C High complexity                                                                                                    | Total visit time                                                                                                    | (minutes): Counselin                                                                                                    | g Details                               |
|                                                                                                    | Total counsel t                                                                                                    | ime (minutes):                                                                                                    |                                         |
| valuation and Management Code<br>Visit code: 99214 Additi<br>Modifier(s): Calculate Code Submitted<br>Calculate Code Submitted<br>Calculated EM code: 99214<br>Submitted code: 99214<br>Submitted code: 99214 | nal E&M Code I<br>ent: Establis<br>O 992<br>O 992<br>O 992<br>O 992<br>O 992<br>O 992<br>O 992<br>O 992<br>O 992<br>O 992<br>O 992<br>O 992                                                           | ode appears i<br><b>tted</b> box, alo<br><mark>Jbmitted</mark> noti<br>ming the subl                                                                                                    | n the<br>ng with a<br>ice,<br>mission.  |
| Calculated eRx code: Behav                                                                                                    | oral Health:                                                                                                    | C 99387 C 99396                                                                                                    |                                         |
| Submitted eRx code: 0 90<br>0 90<br>0 90<br>0 90<br>0 90<br>0 90<br>0 90<br>0 9                                                                                                    | 91 (Initial eval, no med services)<br>92 (Initial eval, w/ med services)<br>92 (Psychotherapy, 30 minutes)<br>94 (Psychotherapy, 45 minutes)<br>97 (Psychotherapy, 60 minutes)<br>45 (Psychoanalysis) | <ul> <li>○ 99397</li> <li>○ 90846 (Family/Couple therap)</li> <li>○ 90847 (Family/Couple therap)</li> <li>○ 90853 (Group therapy)</li> <li>○ 90882 (Case consultation)</li> <li>Additional Behavioral Health Cod</li> </ul> | y, w/o patient)<br>y, w/patient)<br>les |

#### If you have a preventive services visit type selected for the encounter, you don't have to select Decision Making Level. Simply clicking Calculate Code will select the ageappropriate preventive services code. Add Edit Sort Remove **Provider Sign Off** $\odot$ **Evaluation and Management Coding** View NDM Guidelines | View Risk Table Counseling Medical Decision Making C Straight forward C Low omplexity Counseled greater than 50% of time and documented content O Moderate complexity O High complexity Counseling Details Total visit time (minutes): Total counsel time (minutes): Evaluation and Management Code \* Additional E&M Code | \* View Other Codes | \* SNOMED Visit Type (optional) | \* Medicare Preventive Codes 🚺 Visit code: 99214 Consultation: Preventive new: Preventive New patient: Established: Preventive Post Op: Modifier(s): established: counseling: C 99201 C 99241 C 99381 C 99024 C 99211 Submit Code Calculate Code 0 99202 C 99212 C 99242 0 99382 C 99391 C 99401 Prenatal: C 99203 C 99243 C 99383 C 99213 C 99392 C 99402 Visit 4-6: COM Check C 99244 C 59425 C 99204 · 99214 C 99384 C 99393 C 99403 Calculated EM code: 99214 Visits greater A common example of this is a Well Child Visit. than 6: C 59426 Submitted eRx code: O 99397 O 90791 (Initial eval, no med services) O 90792 (Initial eval, w/ med services) O 90846 (Family/Couple therapy, w/o patient) C 90832 (Psychotherapy, 30 minutes) C 90847 (Family/Couple therapy, w/patient) C 90853 (Group therapy) O 90834 (Psychotherapy, 45 minutes) C 90882 (Case consultation) C 90837 (Psychotherapy, 60 minutes) O 90845 (Psychoanalysis) Additional Behavioral Health Codes

02/24/2014 10:21 AM : "\*Finalize" X

#### 02/24/2014 10:21 AM : "\*Finalize" X **Today's Assessment** ۲ We usually check Prenatal Visit 4-6 for prenatal visits; sment most of our prenatal care is paid globally, & this is 1 3 handled later by HSF billing. Add Sort Remove $\odot$ **Provider Sign Off Evaluation and Management Coding** Counseling Medical Decision Making View MDM Guidelines | View Risk Table C Straight forward C Low complexity Counseled greater than 50% of time and documented content Moderate complexity C High complexity Total visit time (minutes): Counseling Detail Total counsel time (minutes): Evaluation and Management Code ♦ Additional E&M Code ↓ ♦ View Other Codes ↓ ♦ SNOMED Visit Type (optional) ↓ ♦ Medicare Prev Visit code: 99214 ntive Codes 🚺 Consultation: Preventive new: New patient: Established: Preventive Preventive Post Op: Modifier(s): counseling established: C 99201 C 99241 C 99381 C 99024 C 99211 Calculate Code Submit Code 0 99202 C 99212 C 99242 0 99382 C 99391 C 99401 Prenatal: C 99203 C 99243 C 99383 C 99392 C 99213 C 99402 /isit 4-6: COM Check C 99244 C 59425 C 99204 C 99384 0 99393 · 99214 C 99403 Calculated EM code: 99214 C 99205 C 99245 C 99385 C 99394 Visits greater C 99215 C 99404 than 6: Submitted code: C 99386 C 99395 C 59426 Calculated eRx code: C 99387 C 99396 Behavioral Health: C 99397 Submitted eRx code: O 90791 (Initial eval, no med services) C 90792 (Initial eval, w/ med services) O 90846 (Family/Couple therapy, w/o patient) C 90832 (Psychotherapy, 30 minutes) C 90847 (Family/Couple therapy, w/patient) C 90834 (Psychotherapy, 45 minutes) C 90853 (Group therapy) C 90882 (Case consultation) C 90837 (Psychotherapy, 60 minutes) C 90845 (Psychoanalysis) Additional Behavioral Health Codes

You can manually select a code, or override the suggested code, by picking one here. You might do this if you have not been using the checkboxes on the various history items, yet you are confident your documentation meets the standard for these codes. However, if you have been using the checkboxes & NextGen suggests a code that is significantly lower than you were expecting, you have probably overlooked properly documenting the HPI, ROS, or physical exam, so go back & check again. • Moderate complexity O High complexity tal visit time (minutes): Counseling Details unsel time (minutes): Total Evaluation and Management Code SNOMED Visit Type (optional) | \* Medicare Preventive Codes () Visit code: 99214 Additional E&M Code 🗟 View Other Codes New patient: Established: Consultation: Preventive new: Preventive Preventive Post Op: Modifier(s): established: counseling: C 99241 C 99381 C 99024 C 99201 C 99211 Calculate Code Submit Code 0 99202 C 99212 C 99242 0 99382 C 99391 C 99401 Prenatal: C 99243 O 99203 C 99213 C 99383 C 99392 C 99402 Visit 4-6: COM Check C 59425 C 99204 C 99244 C 99384 0 99393 · 99214 C 99403 Calculated EM code: 99214

0 99245

C 99215

90834 (Psychotherapy, 45 minutes)

O 90837 (Psychotherapy, 60 minutes)

90845 (Psychoanalysis)

C 99205

Behavioral Health:

Submitted code: Calculated eRx code:

Submitted eRx code:

0 99387 C 99396 C 99397 O 90791 (Initial eval, no med services) O 90792 (Initial eval, w/ med services) O 90846 (Family/Couple therapy, w/o patient) O 90832 (Psychotherapy, 30 minutes)

C 99385

0 99386

C 90847 (Family/Couple therapy, w/patient)

C 99394

C 99395

C 99404

Visits greater

than 6:

C 59426

C 90853 (Group therapy)

C 90882 (Case consultation)

Additional Behavioral Health Codes

#### Today's Assessment

Add Common Assessment

-

## Code Status COPD A note about procedures 496 Mixed Hyperlipidemia 272.2 496

If you have performed a procedure, & you wish to also bill an E&M code at the same visit, you need to document the procedure & submit it to the superbill *before* you submit your E&M code. If you do this, the proper modifier will be added to your E&M code; if you don't, you may receive error messages, or one of your charges just may not get submitted.

(Charges for nursing services, such as injections and office labs, may be submitted at any time during the visit, without regard to the order of other services.)

Submitted eRx code:

- 90791 (Initial eval, no med services)
- O 90792 (Initial eval, w/ med services)
- O 90832 (Psychotherapy, 30 minutes)
- 90834 (Psychotherapy, 45 minutes)
   90837 (Psychotherapy, 60 minutes)
- C 90857 (Psychotherapy, 60 minute:
- C 90845 (Psychoanalysis)

- C 90846 (Family/Couple therapy, w/o patient)
- C 90847 (Family/Couple therapy, w/patient)
- C 90853 (Group therapy)
- C 90882 (Case consultation)
- Additional Behavioral Health Codes

#### 02/24/2014 10:21 AM : "\*Finalize" ×

#### Today's Assessment

#### Add Common Assessment

۲

| # Diagnosis Description                                                                                                    |                                                                                                    |                                  |                                               |                                                                                                    | Code                                            | Status                                         |                                  |  |
|----------------------------------------------------------------------------------------------------|----------------------------------------------------------------------------------------------------|----------------------------------|-----------------------------------------------|----------------------------------------------------------------------------------------------------|-------------------------------------------------|------------------------------------------------|----------------------------------|--|
| 2 Mixed Hyperlipidemia<br>3 Acute bronchitis                                                                                 | After                                                                                                    | r you l                          | nave s                                        | ubmitt                                                                                                    | ed you                                          | ır E&I                                         | Ν                                |  |
|                                                                                                    | code,<br>E&M                                                                                                    | you <i>c</i><br>templ            | come to change                                | back to<br>e it, tl                                                                                                    | o the<br>nough                                  |                                                |                                  |  |
| Provider Sign Off                                                                                                    | there                                                                                                    | e <i>is</i> an                   | other                                         | way to                                                                                                    | do it.                                          | It is                                          | Remo                             |  |
| valuation and Management Coding                                                                                              | neiptui to nave your desired aiternate                                                                                                    |                                  |                                               |                                                                                                    |                                                 |                                                |                                  |  |
| View MDM Guidelines   View       Straight forward     C       Low complexity       Moderate complexity       High complexity |                                                                                                    |                                  | Fotal visit time (mi<br>Fotal counsel time    | nutes):                                                                                                    | <ul> <li>Counseling I</li> </ul>                | Details                                        |                                  |  |
| valuation and Management Code<br>Visit code: 99214<br>Iodifier(s):                                                           | • Additional E8<br>New patient:                                                                                                    | XM Code   ♦ Viev<br>Established: | v Other Codes   ↔<br>Consultation:<br>○ 99241 | SNOMED Visit Type<br>Preventive new:                                                                                                    | (optional)   * Mo<br>Preventive<br>established: | edicare Preventiv<br>Preventive<br>counseling: | e Codes 🚺<br>Post Op:<br>C 99024 |  |
| Calculate Code Submitted                                                                                                    | O 99202                                                                                                    | C 99212                          | C 99242                                       | O 99382                                                                                                    | C 99391                                         | C 99401                                        | Prenatal:                        |  |
| COM Check                                                                                                    | O 99203                                                                                                    | C 99213                          | C 99243                                       | C 99383                                                                                                    | C 99392                                         | C 99402                                        | Visit 4-6:                       |  |
| Calculated EM code: 99214                                                                                                    | C 99204                                                                                                    | • 99214                          | C 99244                                       | C 99384                                                                                                    | C 99393                                         | C 99403                                        | C 59425                          |  |
| Submitted and a 90714                                                                                                    | C 99205                                                                                                    | C 99215                          | C 99245                                       | C 99385                                                                                                    | C 99394                                         | C 99404                                        | Visits great                     |  |
| Submitted code: 55214                                                                                                    |                                                                                                    |                                  |                                               | C 99386                                                                                                    | C 99395                                         |                                                | C 59426                          |  |
| Calculated eRx code:                                                                                                    | Behavioral H                                                                                                    | lealth:                          |                                               | C 99387                                                                                                    | C 99396                                         | NO 3342                                        |                                  |  |
| Submitted eRx code:                                                                                                    | <ul> <li>90791 (Initial eval, no med services)</li> <li>90792 (Initial eval, w/ med services)</li> <li>90832 (Psychotherapy, 30 minutes)</li> <li>90834 (Psychotherapy, 45 minutes)</li> <li>90837 (Psychotherapy, 60 minutes)</li> <li>90845 (Psychotherapy)</li> </ul> |                                  |                                               | <ul> <li>99597</li> <li>90846 (Family/Couple therapy, w/o patient)</li> <li>90847 (Family/Couple therapy, w/patient)</li> <li>90853 (Group therapy)</li> <li>90882 (Case consultation)</li> <li>Additional Behavioral Health Codes</li> </ul> |                                                 |                                                |                                  |  |

| N N   | extGen EHR: Ashleigh Quagm | ire MRN: | 000000007762     | 2 DOB: 01/02     | /1957 (Fe     | emale) AGE: 57           | years 1 month       | 1                 |                                       |                   |                              |         |
|-------|----------------------------|----------|------------------|------------------|---------------|--------------------------|---------------------|-------------------|---------------------------------------|-------------------|------------------------------|---------|
| File  | Edit Default View Tool     | s Admin  | Utilities Wi     | ndow Help        |               |                          |                     |                   |                                       |                   |                              |         |
|       | New                        | +        |                  |                  |               |                          | 20                  | 2 🕹 🛛             | R <sub>Y</sub> 🍏 🔳                    | E                 | 🖬 🔢 👘                        |         |
| 20    | Select Patient             | Alt + P  |                  | DOFFI, ROE       |               |                          | Patient History     | Inbox PAQ Me      | dications EPM Templ                   | ates Documents Im | ages Orders Proced           | ures Ap |
| 1943  | Modify Patient             |          | /02/1957 (57 y   | years)           | Weig          | ght: <b>162.00 lb (7</b> | 3.48 Kg)            | Allergies: (4)    | Problems: (6)                         | Diagnoses: (22)   | Medications: (4)             | ۲       |
|       | Close Patient              |          | 8                | M                | IRN: 0000     | 00007762                 | Emergen             | cy Relation:      |                                       | PCP: ATKI         | NSON, TANGELA                | с       |
|       |                            |          | l Int            | his e            | xan           | nple                     | Ne'll C             | hanae             | e the 9                               | 9214              |                              |         |
| Louid | lose                       |          | liome)           | Next             |               |                          |                     | Pharmacy 19 A     | FFEYS PHARM                           | Rendering: DUF    | <mark>Y, ROE</mark> ERT LAMA | .R      |
| ×     | .1056                      |          | Code             | 2 to 9           | 992           | 13.                      |                     |                   |                                       |                   | Screining Sumi               | mary    |
|       | rint                       |          |                  |                  |               |                          |                     |                   |                                       |                   |                              |         |
|       | Custom Print \ Send        |          |                  |                  |               |                          |                     |                   |                                       |                   |                              | _       |
|       | E port Patient Documents   |          |                  |                  |               | C                        |                     | :0                |                                       |                   | J                            | _       |
|       | Generate CCD               |          |                  |                  | <u>е, т</u> г | ien S                    | uperb               |                   |                                       |                   | amon Assessmen               | +       |
|       | Gaph                       | ۱.       |                  |                  |               |                          |                     |                   | Code                                  | Status            |                              | 1       |
|       | Reports                    |          |                  |                  |               |                          |                     |                   | 496                                   |                   |                              |         |
|       |                            | 26       | -                |                  |               |                          |                     |                   | 272.2                                 |                   |                              |         |
|       | ChortMail                  |          |                  |                  |               |                          |                     |                   | 400.0                                 |                   | 66)                          |         |
|       | Failily Unit               |          |                  |                  |               |                          |                     |                   |                                       |                   |                              |         |
|       | HIE Consent                |          |                  |                  |               |                          |                     |                   |                                       |                   |                              |         |
|       | Patient Portal             | *        |                  |                  |               |                          |                     |                   |                                       |                   |                              |         |
|       | Pati nt Education          |          |                  |                  |               |                          |                     | Add               | Edit                                  | C Sent            | Parmanua                     | 5       |
|       | Patient Group              | 10       |                  |                  |               |                          |                     | Add               | Edit                                  | Jon               | Kemove                       | /       |
| _     | Sultary                    | •        | -                |                  |               |                          |                     |                   |                                       |                   | $\odot$                      |         |
| -     | Superbill                  |          | ding             |                  |               |                          |                     |                   |                                       |                   | ۲                            |         |
|       | System \ Practice Template |          | A. Cuidalinas I. | View Diele Telel |               |                          | ounceling           |                   |                                       |                   |                              | _       |
|       | Work Flow                  | Alt + F3 | onlexity         | VIEW RISK TADI   | e             |                          | ounseled greate     | r than 50% of tim | ne and documented                     | content           |                              |         |
|       | User Workgroups            | Alt + F5 | mplexity         |                  |               | T                        | otal visit time (mi | inutes):          | <ul> <li>Counseling</li> </ul>        | Details           |                              |         |
| 2     | Provider Approval Queue    | F8       | mprevis,         |                  |               | т                        | otal counsel time   | e (minutes):      | Counseing                             | - County          |                              |         |
|       | Change Enterprise/Practice |          |                  |                  |               | 5                        | etar tearisti tillt | , initiates)      |                                       |                   |                              |         |
| -51   | Logout                     |          |                  |                  | Disease Fra   | Mondal Aven              | Other Control 4     | CNONED 1949 7     | in a familia and the state            | tadiana Damarti   | Contra Cal                   |         |
| τμ    | Evit                       |          |                  | New p            | patient:      | Established:             | Consultation:       | Preventive new    | vpe (optional)   * N<br>v: Preventive | Preventive        | Post Op:                     |         |
| _     |                            | AILŦX    |                  | o                | 201           | <b>©</b> 99211           | 6 99241             | <b>©</b> 99381    | established:                          | counseling:       | <b>6</b> 99024               |         |

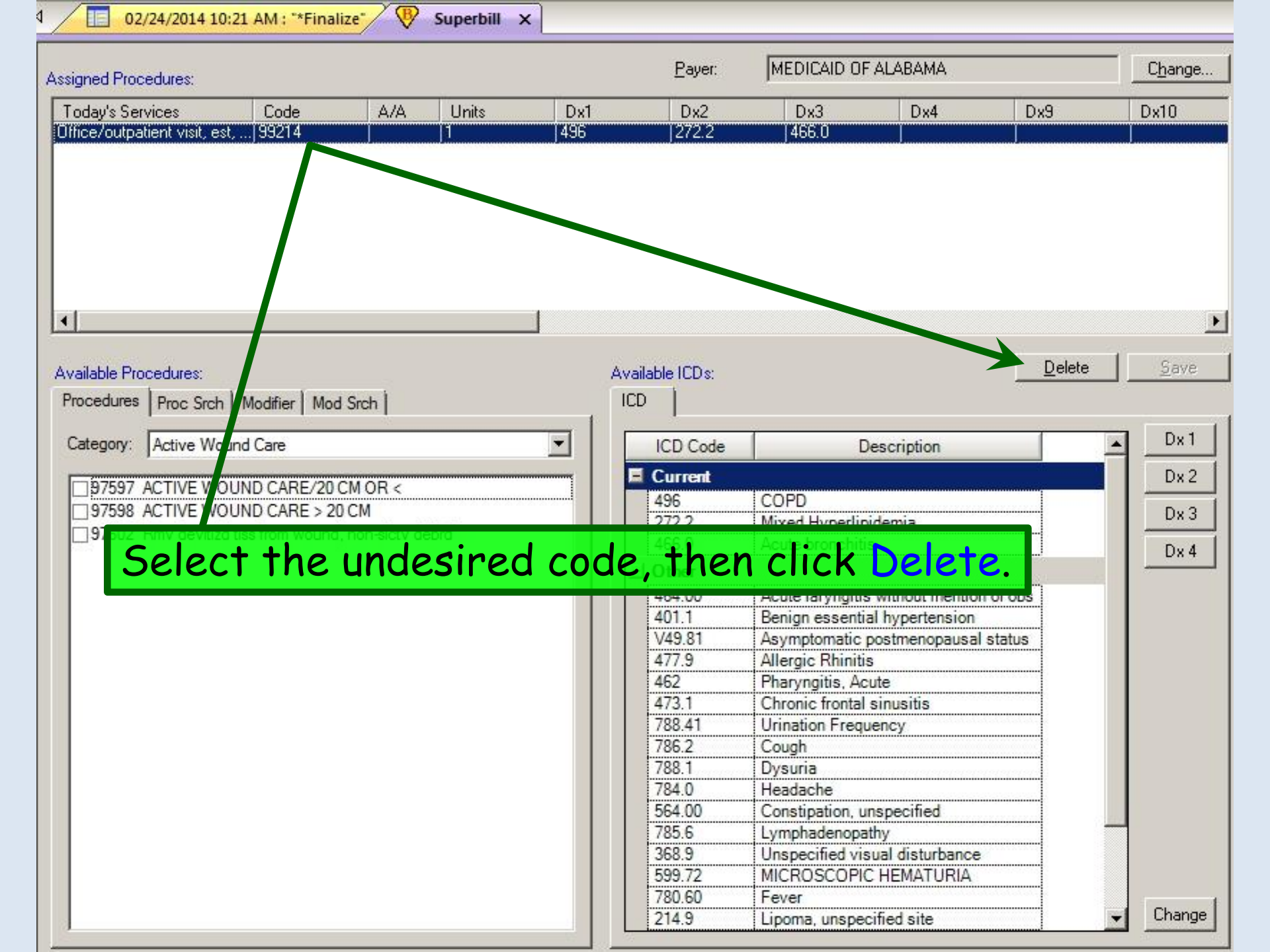

| 02/24/2014 10:21 AM : "*Finalize" V Superbill ×                |                                                |                                                                                         |                              |
|----------------------------------------------------------------|------------------------------------------------|-----------------------------------------------------------------------------------------|------------------------------|
| Assigned F Click the Proc Srch tal                             | Dx2                                            | MEDICAID OF ALABAMA                                                                     | C <u>h</u> ange<br>Dx9 Dx10  |
| Type your desired<br>search by Descrip<br>to search for a sp   | code 99<br>tion, but<br>ecific co              | 9 <mark>213</mark> . (You can<br>you will find i<br>de, if you know                     | also<br>t quicker<br>v it.)  |
| Available Procedurez<br>Procedures Proc Srch Montrier Mod Srch | Available ICDs:                                | [                                                                                       | <u>D</u> elete <u>S</u> ave  |
| Description     Search       Code:     99213                   | ICD Code<br>E Current<br>496<br>272.2<br>466.0 | Description<br>COPD<br>Mixed Hyperlipidemia<br>Acute bronchitis                         | Dx 1<br>Dx 2<br>Dx 3<br>Dx 4 |
| The                                                            | en click                                       | Search, with ut mention of of<br>Asymptomatic postmenopausal statu<br>Allergic Rhinitis | 5                            |
|                                                                | 462<br>473.1<br>788.41<br>786.2                | Pharyngitis, Acute<br>Chronic frontal sinusitis<br>Urination Frequency<br>Cough         |                              |
|                                                                | 788.1<br>784.0<br>564.00<br>785.6              | Uysuria<br>Headache<br>Constipation, unspecified<br>Lymphadenopathy                     |                              |
|                                                                | 599.72<br>780.60<br>214.9                      | MICROSCOPIC HEMATURIA<br>Fever<br>Lipoma, unspecified site                              | Change                       |

| signed Procedures:                          |                       |         |       |       | <u>P</u> ayer:       | MEDICAID OF ALABAM         | C <u>h</u> ange |               |
|---------------------------------------------|-----------------------|---------|-------|-------|----------------------|----------------------------|-----------------|---------------|
| Today's Services                            | Code                  | A/A     | Units | Dx1   | Dx2                  | Dx3 Dx4                    | Dx9             | Dx10          |
|                                             |                       |         |       |       |                      |                            |                 |               |
| Your co                                     | ode wil               | l app   | ear.  | Click | the (                | Check Box                  | to select       | it.           |
|                                             |                       |         |       |       |                      |                            | Delete          | <b>1</b> Sauc |
| vailable Procedures:<br>rocecures Proc Srch | Modifier Mod          | l Srch  |       | A     | vailable ICDs:<br>CD |                            | Delete          |               |
| Description                                 | 19                    |         | Sea   | rch   | ICD Code             | Description                | 1               | Dx1           |
|                                             |                       |         |       |       | E Current            |                            |                 | Dv 3          |
| pole:                                       |                       |         |       |       | 496                  | COPD                       |                 |               |
| -                                           |                       |         |       |       | 272.2                | Mixed Hyperlinidemia       |                 | Dx3           |
| 99213: Office/outp                          | atient visit, est, ex | cp prob |       | 24    | 466.0                | Acute bronchitie           |                 |               |
|                                             |                       |         |       |       | 400.0                | Acute bronchius            |                 | Dx4           |
|                                             |                       |         |       |       | - Other              | TA . I                     |                 |               |
|                                             |                       |         |       |       | 464.00               | Acute laryngitis without r | nention of obs  |               |
|                                             |                       |         |       |       | 401.1                | Benign essential hyperte   | nsion           |               |
|                                             |                       |         |       |       | V49.81               | Asymptomatic postmeno      | pausal status   |               |
|                                             |                       |         |       |       | 4/7.9                | Allergic Rhinitis          |                 |               |
|                                             |                       |         |       |       | 462                  | Pharyngitis, Acute         |                 |               |
|                                             |                       |         |       |       | 4/3.1                | Chronic frontal sinusitis  |                 |               |
|                                             |                       |         |       |       | /88.41               | Urination Frequency        |                 |               |
|                                             |                       |         |       |       | 786.2                | Cougn                      |                 |               |
|                                             |                       |         |       |       | /88.1                | Dysuria                    |                 |               |
|                                             |                       |         |       |       | /84.0                | Headache                   |                 |               |
|                                             |                       |         |       |       | 564.00               | Constipation, unspecified  | 1               |               |
|                                             |                       |         |       |       | /85.6                | Lymphadenopathy            |                 |               |
|                                             |                       |         |       |       | 368.9                | Unspecified visual distu   | bance           |               |
|                                             |                       |         |       |       | 599.72               | MICROSCOPIC HEMAT          | URIA            |               |
|                                             |                       |         |       |       | /80.60               | Fever                      |                 | 1 10003       |
|                                             |                       |         |       |       | 214.0                | 1                          |                 | - Chan        |

| 02/24/2014 10:                                | 21 AM : "*Fina   | lize" / 💎 | Superbill X | <    |                       |                  |                      |                |                 |
|-----------------------------------------------|------------------|-----------|-------------|------|-----------------------|------------------|----------------------|----------------|-----------------|
| Assigned Procedures:                          |                  |           |             |      | <u>P</u> ayer:        | MEDICAID OF      | FALABAMA             |                | C <u>h</u> ange |
| Today's Services                              | Code             | A/A       | Units       | Dx1  | Dx2                   | Dx3              | Dx4                  | Dx9            | Dx10            |
|                                               | K                |           |             |      |                       |                  |                      |                |                 |
| The c                                         | ode is           | s add     | ed to       | toda | iy's se               | rvices.          |                      |                |                 |
| •                                             |                  |           |             | ]    |                       |                  |                      |                | ]               |
| Available Procedures:<br>Procedures Proc Srch | Modifier   Mod   | d Srch    |             | , A  | vailable ICDs:<br>ICD |                  |                      | <u>D</u> elete | <u>S</u> ave    |
| Description                                   | 200              |           | <u>S</u> ea | rch  | ICD Code              | C                | Description          |                | Dx1             |
| Cada I                                        | -                |           |             |      | Current               |                  |                      |                | Dx 2            |
| <u>C</u> ode:                                 |                  |           |             |      | 496                   | COPD             |                      |                |                 |
| 99213: Office /outpat                         | ient visit est e | vn nmh    |             |      | 272.2                 | Mixed Hyperlip   | pidemia              |                | DX 3            |
| - Boz to: concerverper                        |                  | AP PIOD   |             |      | 466.0                 | Acute bronchiti  | is                   |                | Dx4             |
|                                               |                  |           |             |      | - Other               |                  |                      | 1010101        |                 |
|                                               |                  |           |             |      | 464.00                | Acute laryngitis | s without mention of | fobs           |                 |
|                                               |                  |           |             |      | 401.1                 | Benign essenti   | al hypertension      |                |                 |
|                                               |                  |           |             |      | V49.81                | Asymptomatic     | postmenopausal st    | atus           |                 |
|                                               |                  |           |             |      | 477.9                 | Allergic Rhiniti | S                    |                |                 |
|                                               |                  |           |             |      | 462                   | Pharyngitis, Ac  | cute                 |                |                 |
|                                               |                  |           |             |      | 473.1                 | Chronic frontal  | sinusitis            |                |                 |
|                                               |                  |           |             |      | 788.41                | Urination Frequ  | uency                |                |                 |
|                                               |                  |           |             |      | 786.2                 | Cough            |                      |                |                 |
|                                               |                  |           |             |      | 788.1                 | Dysuria          |                      |                |                 |
|                                               |                  |           |             |      | 784.0                 | Headache         |                      |                |                 |
|                                               |                  |           |             |      | 564.00                | Constipation, u  | inspecified          |                |                 |
|                                               |                  |           |             |      | 785.6                 | Lymphadenopa     | athy                 |                |                 |
|                                               |                  |           |             |      | 368.9                 | Unspecified vis  | sual disturbance     |                |                 |
|                                               |                  |           |             |      | 599.72                | MICROSCOPI       | C HEMATURIA          | and the test   |                 |
|                                               |                  |           |             |      | 780.60                | Fever            |                      |                | 1 2220-         |
|                                               |                  |           |             |      | 214.9                 | Lipoma, unspe    | cified site          | •              | Change          |

| 02/24/2014 10:21 AM : "*Finalize" Superbill ×                                           |                                                                   |
|-----------------------------------------------------------------------------------------|-------------------------------------------------------------------|
| Assigned Procedures:                                                                    | Payer: MEDICAID OF ALABAMA Change.                                |
| Today's Services Code A/A Units Dx1                                                     | Dx2 Dx3 Dx4 Dx9 Dx10                                              |
| Office/outpatient visit, est, 99213 j 1 j1                                              | jj.                                                               |
| At least one diagnosis nee<br>charge. A list of diagnose<br>recent visits, displays her | ds to be associated with this<br>s made today, and at other<br>e. |
| Available Procedures:<br>Procedures Proc Srch   Modifier   Mod Srch                     | Available ICDs: <u>Delete</u> Save                                |
| Description                                                                             | ICD Code Description Dest                                         |
|                                                                                         | Coursed                                                           |
| Code:                                                                                   |                                                                   |
|                                                                                         | 272.2 Wixed Hyperlipidemia Dx 3                                   |
| ✓ 99213: Office/outpatient visit, est, exp prob                                         | 466.0 Acute bronchitis Dx 4                                       |
|                                                                                         | _ Othe                                                            |
|                                                                                         | Acute laryngitis without mention of obs                           |
|                                                                                         | 401.1 Benign essential hypertension                               |
|                                                                                         | V49.81 Asymptomatic postmenopausal status                         |
|                                                                                         | 4/7.9 Allergic Rhinitis                                           |
| Select a diagnosis                                                                      | 462 Pharyngitis, Acute<br>473.1 Chronic frontal sinusitie         |
| Jelect a alagnosis,                                                                     | 788 41 Urination Erequency                                        |
| then click the Dy 1                                                                     | 786.2 Cough                                                       |
| Then click the DX I                                                                     | 788.1 Dysuria                                                     |
| button                                                                                  | 784.0 Headache                                                    |
| Duiton.                                                                                 | 564.00 Constipation, unspecified                                  |
|                                                                                         | 785.6 Lymphadenopathy                                             |
|                                                                                         | 368.9 Unspecified visual disturbance                              |
|                                                                                         | 780.60 Eever                                                      |
|                                                                                         | 214.9 Lipoma unspecified site                                     |

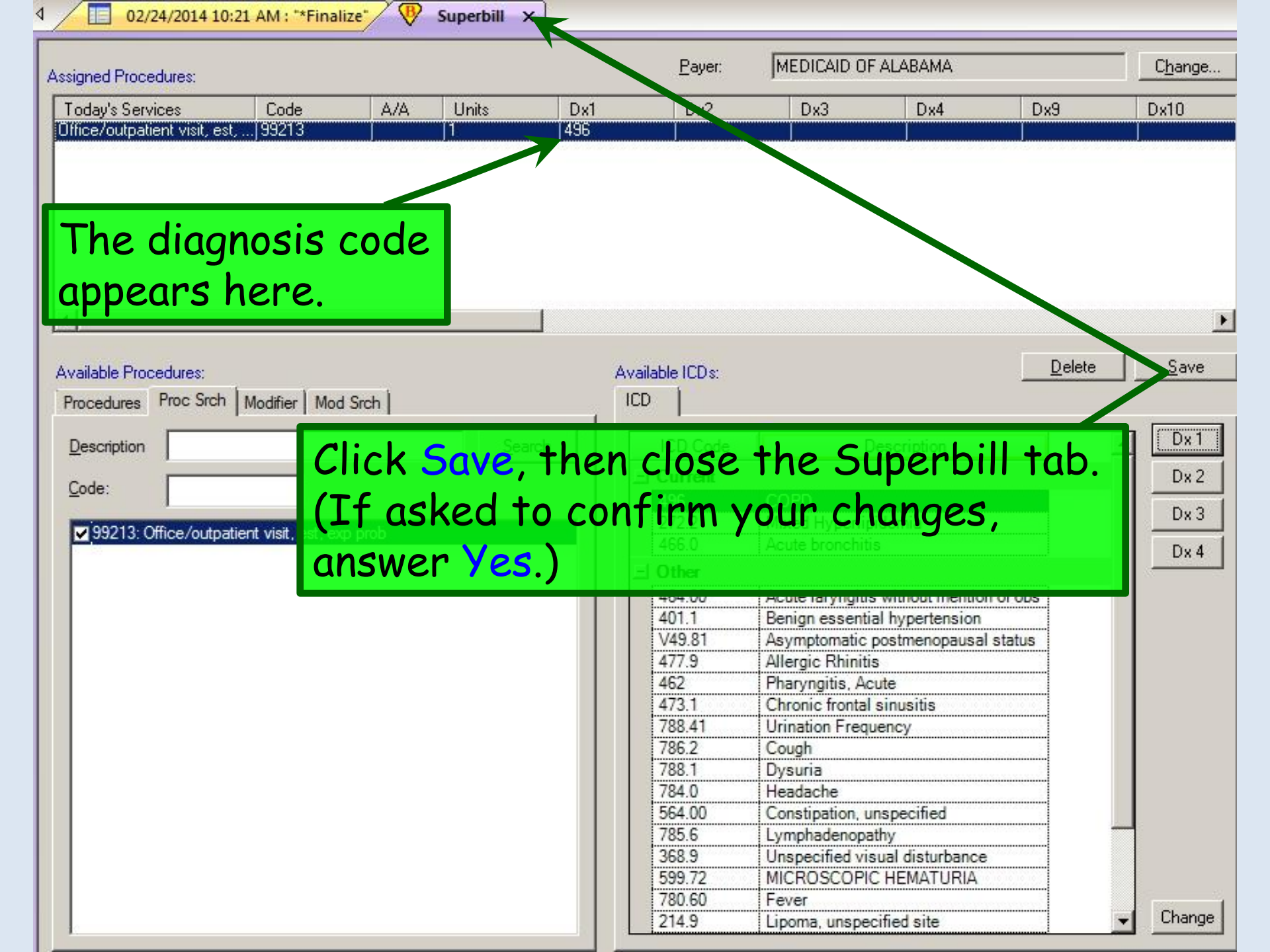

#### 02/24/2014 10:21 AM : "\*Finalize" ×

#### Today's Assessment

۲

| *   | Diagnosis Description                          |                                     |                                     |                             |                         | Code                                         | Status            | 5              |  |
|-----|------------------------------------------------|-------------------------------------|-------------------------------------|-----------------------------|-------------------------|----------------------------------------------|-------------------|----------------|--|
| 5   | COPD                                           |                                     |                                     |                             |                         | 496                                          |                   | 6              |  |
|     | Mixed Hyperlipidemia                           |                                     |                                     |                             |                         | 272.2                                        |                   |                |  |
| ŝ.  | Acute bronchitis                               |                                     |                                     |                             |                         | 466.0                                        |                   |                |  |
|     |                                                |                                     |                                     |                             |                         |                                              |                   |                |  |
|     |                                                |                                     |                                     |                             | Add                     | ) (Edit                                      | Sort              | Rem            |  |
| v   | <sup>ider Sign</sup> If you ever r             | nake a                              | billing                             | error                       | • that y                | vou ar                                       | e                 |                |  |
| alı | uation and Management Coding                   |                                     |                                     |                             | 1                       |                                              |                   |                |  |
|     | unable to rer                                  | neay, c                             | ontac                               | t your                      | clinic s                | superi                                       | user              |                |  |
| di  | cal Decision Making View MDM Guidelines   View | W Risk Table                        | ••                                  | coungeiing                  |                         | •                                            |                   |                |  |
| 51  | raight form to help you c                      | orrect                              | 11.                                 |                             |                         |                                              |                   |                |  |
| M   | oderate complexity C. High complexity          |                                     |                                     | <u>Total visit time (mi</u> | nutes):                 | <ul> <li>Counseling</li> </ul>               | Details           |                |  |
|     |                                                |                                     |                                     | Total counsel time          | e (minutes):            |                                              |                   |                |  |
|     | ation and Management Code                      |                                     |                                     |                             |                         |                                              |                   |                |  |
| ici | t code: 99214                                  | Additional E8                       | M Code   & Viev                     | N Other Codes   🔄           | SNOMED Visit Type       | (optional) T & M                             | edicare Preventiv | e Codes        |  |
| 51  |                                                | New patient:                        | Established:                        | Consultation:               | Preventive new:         | Preventive                                   | Preventive        | Post Op:       |  |
| d   | fier(s):                                       | C 99201                             | O 99211                             | C 99241                     | C 99381                 | established:                                 | counseling:       | C 99024        |  |
|     | Calculate Code Submitted                       | C 99202                             | C 99212                             | C 99242                     | C 99382                 | C 99391                                      | C 99401           | Prenatal:      |  |
|     | COM Check                                      | C 99203                             | C 99213                             | C 99243                     | C 99383                 | C 99392                                      | C 99402           | Visit 4-6:     |  |
|     |                                                | C 99204                             | 99214                               | C 99244                     | C 99384                 | C 99393                                      | C 99403           | C 59425        |  |
|     | Calculated EM code: 99214                      | C 99205                             | C 99215                             | C 99245                     | C 99385                 | C 99394                                      | C 99404           | Visits greater |  |
|     | Submitted code: 99214                          |                                     |                                     |                             | C 99386                 | C 99395                                      |                   | than 6:        |  |
|     | Calculated eRx code:                           | Behavioral H                        | ealth:                              |                             | C 99387                 | C 99396                                      |                   | C 59426        |  |
|     | Submitted eRx code:                            | C 90791 (Ini                        | tial eval no med                    | services)                   |                         | C 99397                                      |                   |                |  |
|     | Sabrinted effectual                            | C 90792 (Ini                        | tial eval, w/ med                   | services)                   | C 90846 (Family/        |                                              |                   |                |  |
|     |                                                | C 90832 (Ps)                        | C 90832 (Psychotherapy, 30 minutes) |                             |                         | © 90847 (Family/Couple therapy, w/o platent) |                   |                |  |
|     |                                                | C 90834 (Psychotherapy, 45 minutes) |                                     |                             | C 90853 (Group therapy) |                                              |                   |                |  |
|     |                                                |                                     |                                     |                             |                         |                                              |                   |                |  |
|     |                                                | C 90837 (Ps)                        | ychotherapy, 60 i                   | minutes)                    | C 90882 (Case co        | onsultation)                                 |                   |                |  |

## This concludes the NextGen E&M Coding demonstration.

If a mime is arrested do they tell him he has the right to talk?

Do they tell him he has the right to remain silent?

R. Lamar Duffy, M.D. Associate Professor University of South Alabama College of Medicine Department of Family Medicine